# Reminders

### Set up Reminder Groups You will be supplied with a default list, which cannot be edited or deleted. You can create your own categories to associate with supplied or custom reminder reasons which can be used when generating the list of reminders to be sent. Remind Set up Free text Reminder Comments – comments can be added to the reminder for clinic reference only Free text Reminder Reasons - designated user will need to use clean up tool to map the reminder reasons to existing list reminder reasons Comments are visible in the reminders area of the patient record. Dr Frederick Findacure Main surgery **Clinician Sets** . Reminder Patient Record or from the Inbox. Add Reminder Reason> Add Reminder Create Select Interval (days, weeks, months, years >Save Save Cancel Select patients for re Access via Main Select reasons: Clinically significant only ect users Menu>Clinical> iter by type: Al User Dr F. Findacure Reminders>Selec 15mth Immun Patients Breast check Care plan 3 **Diabetes** review Select Patients Screening (Clinically Significant) for Reminders Choose reason, Select all Deselect all Reminders range, users, Location Main surgery locations> Ok Send Deselect all Select all Deselect all Select all 20/03/2018 🔲 🖛 Include overdue reminders Include inactive patients and: 27/03/2018 🗐 🖛 OK Cancel

## **Resend Reminders**

Access via Main Menu>Clinical>Reminders>View> Sent Reminders

Set parameters to view sent reminders. Send Again - to send your reminders again. Untick Show Unactioned Only to view audit trail. Make sure this is ticked again before resending.

Finalise the Reminder by marking as performed In Previously sent reminders - Marks the reminder as performed

In Patient Record - Right click on notifications list or Mark as performed in Reminders list accessible from Reminders button

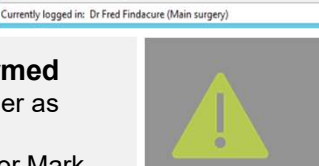

**Practice Policy and Process for** Reminders should be clearly documented to define team member responsibility within the workflow

Mark Send again

Tuesday 20/03/2018 01:58:35 PM

**Bp**<sup>\*</sup>Premier

Indigo

| Using | Clinically | Significant | Reminders |
|-------|------------|-------------|-----------|
|       |            |             |           |

You should now review your current reminders to make use of the new clinically significant flag.

- To Add or Edit your reminder list reasons
- 1. Name the reason
- 2. Choose the reminder type.
- 3. Indicate the reminder as *clinically* significant
- 4. Set the default reminder interval

Include deleted a

Added On 0/03/2018 Adde Dr Fre

New Edit Delete Close Reminder list in the patient record lists all reminders in the system for the patient. "Show actioned reminders" has been relabeled from "Show sent reminders." "Show deleted reminders" is new. Clinicians can Add/Edit and Delete reminders. Right click on the

Dr F. Fin

Show act

individual Reminder in the list to view the contextual menu to access and view visit it was created in. Reminders can also be marked as performed by same action in the Notifications window.

| <b>3</b>                                                                    |                                             |                                              |                                                      | Reminders                                                               |                                                              | L=                                                                                                    |  |
|-----------------------------------------------------------------------------|---------------------------------------------|----------------------------------------------|------------------------------------------------------|-------------------------------------------------------------------------|--------------------------------------------------------------|----------------------------------------------------------------------------------------------------|--|
| File View Help                                                              |                                             |                                              |                                                      |                                                                         |                                                              |                                                                                                    |  |
| Select patients                                                             | Remove from list                            | Delete reminder                              | Send reminders                                       | Vew appointments                                                        |                                                              |                                                                                                    |  |
| Sort by   Date due Name                                                     | e O Name<br>Action                          | 4 recs                                       | Due                                                  | Doctor                                                                  | Location                                                     | Address                                                                                                    |  |
| Scheman: Brain Kipp<br>Smith, John Abraham<br>White, Water<br>Atkins, Lou N | Anthra<br>Influenzi<br>Prostate<br>Full med | iteview<br>a Immunisation<br>ocheck<br>lical | 21/03/2018<br>21/03/2018<br>21/03/2018<br>27/03/2018 | Dr.F. Hridsove<br>Dr.F. Findacure<br>Dr.F. Findacure<br>Dr.F. Findacure | Main surgery<br>Main surgery<br>Main surgery<br>Main surgery | de Farmer Oxfood, Aren Hile, 4054<br>20 Wum Posol, Capalaba 4157<br>123 Fake Street, Brebane, 4000<br>268 Dearee Or, Hamilton, 3300 |  |
| ¢                                                                           |                                             |                                              |                                                      |                                                                         |                                                              |                                                                                                    |  |

ously sent reminde

Show Clinically signific

A

# Action the Reminder list

File Help I & V

By doctor: All

Show unactioned only Show all patients

Sent on or after: 20/03/2017 . Sent on or before: 20/03/2018 v

The following reminders are in the database for this patient

Reason Screening (Clinically Significant)

View Appointments - displays patient appointments. Click New to book an appointment (manually remove from list when appointment is made). Send Reminders - Send your reminders. Sends all reminders on list. Remove from list - Removes the reminder from the current view. Delete Reminder - Reminder is deleted from patient record

Include inactive patients

✓ By location: All

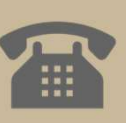

\_ 0